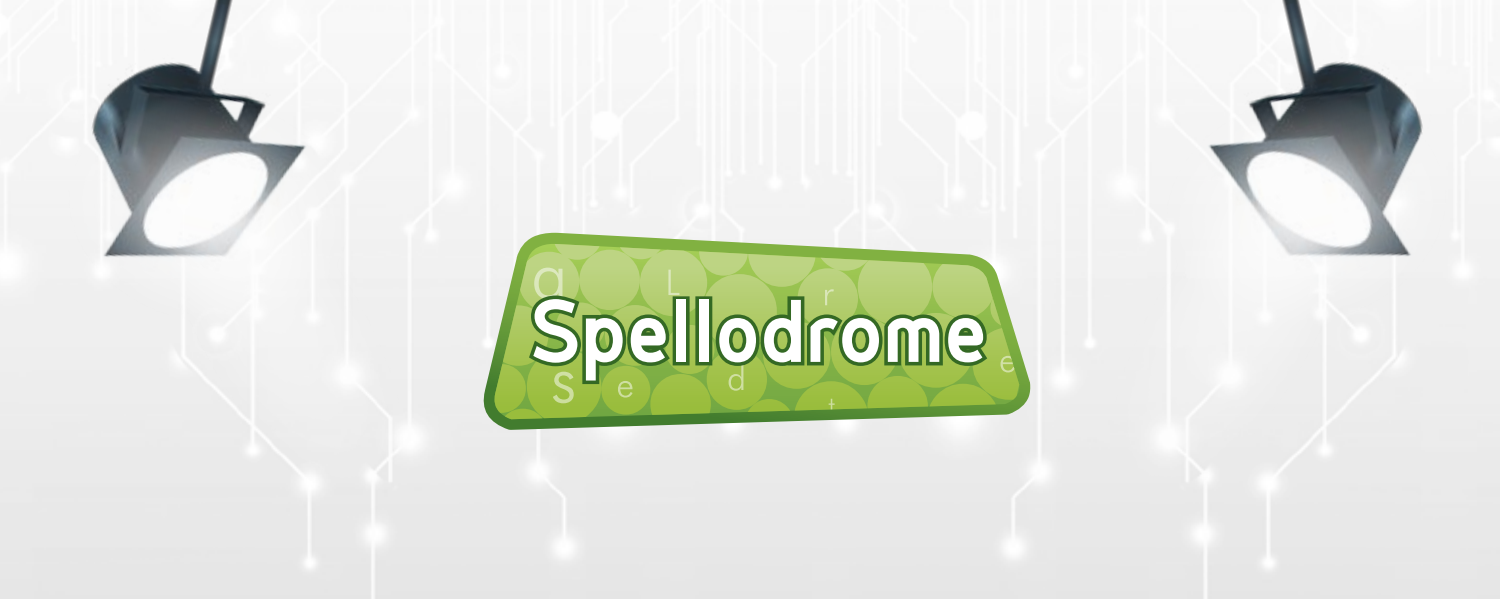

# Student Console Help

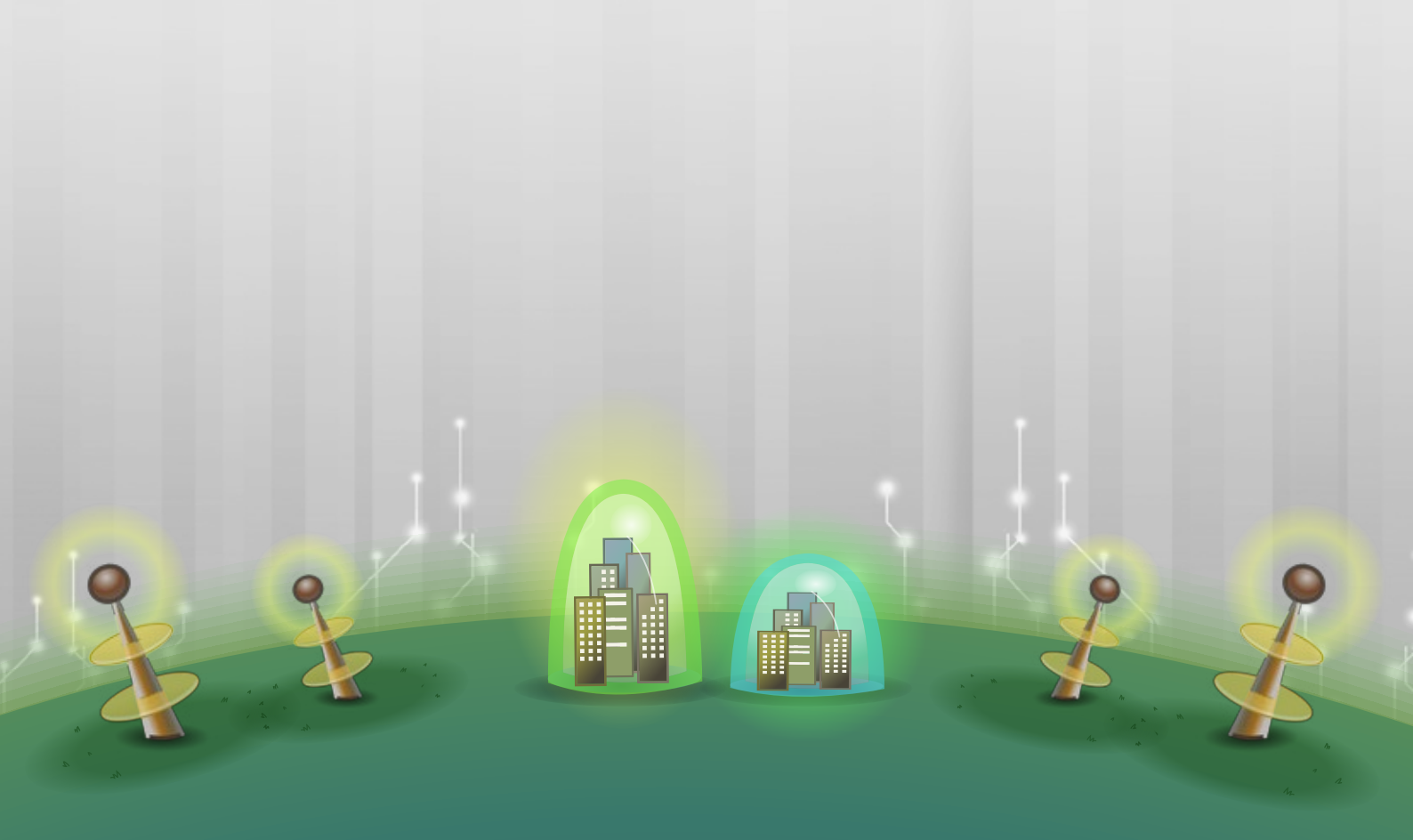

# Table of Contents

| About Spellodrome                | 1  |
|----------------------------------|----|
| Logging In and Out<br>Logging In | 2  |
| Logging Out                      |    |
| My Word List                     | 3  |
| My Word List Games               | 5  |
| Word Detective                   | 6  |
| Word in Pieces                   | 7  |
| Word List Workout                | 8  |
|                                  | 0  |
| Bonus Games                      | 9  |
| Find a Word                      | 10 |
| Crossword                        | 11 |
| Live Spellodrome                 | 12 |
| Writing Fun                      | 16 |
| My Results                       | 17 |
| My Report                        | 18 |
| Millennium Gallery               | 19 |

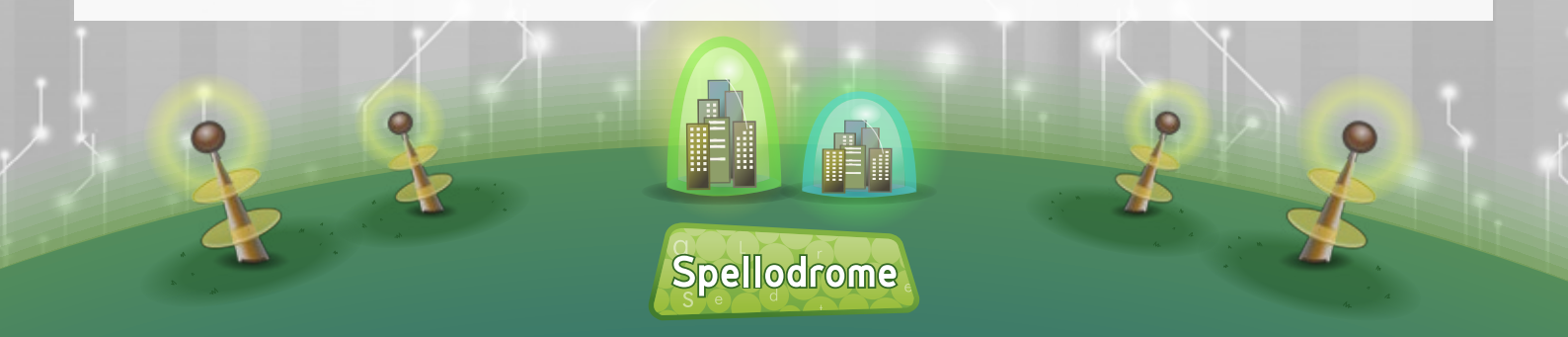

### About Spellodrome

### Welcome to the Spellodrome Student Console!

Did you know that becoming a good speller can help you with your reading and writing skills as well? Take the first step towards improving your spelling in the Spellodrome Student Console, where you can create your own profile and play against other students from around the world.

Compete against other students, challenge yourself and test your spelling skills in order to earn points and credits along the way! Receive enough points and you'll earn a Star or Golden Award with a certificate. Use your credits in the shop, where you can buy features and accessories for your profile.

Keep track of your progress each week and you'll be amazed at how your spelling results improve!

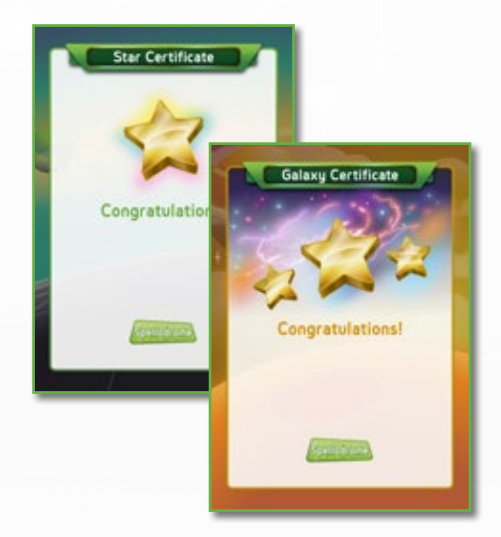

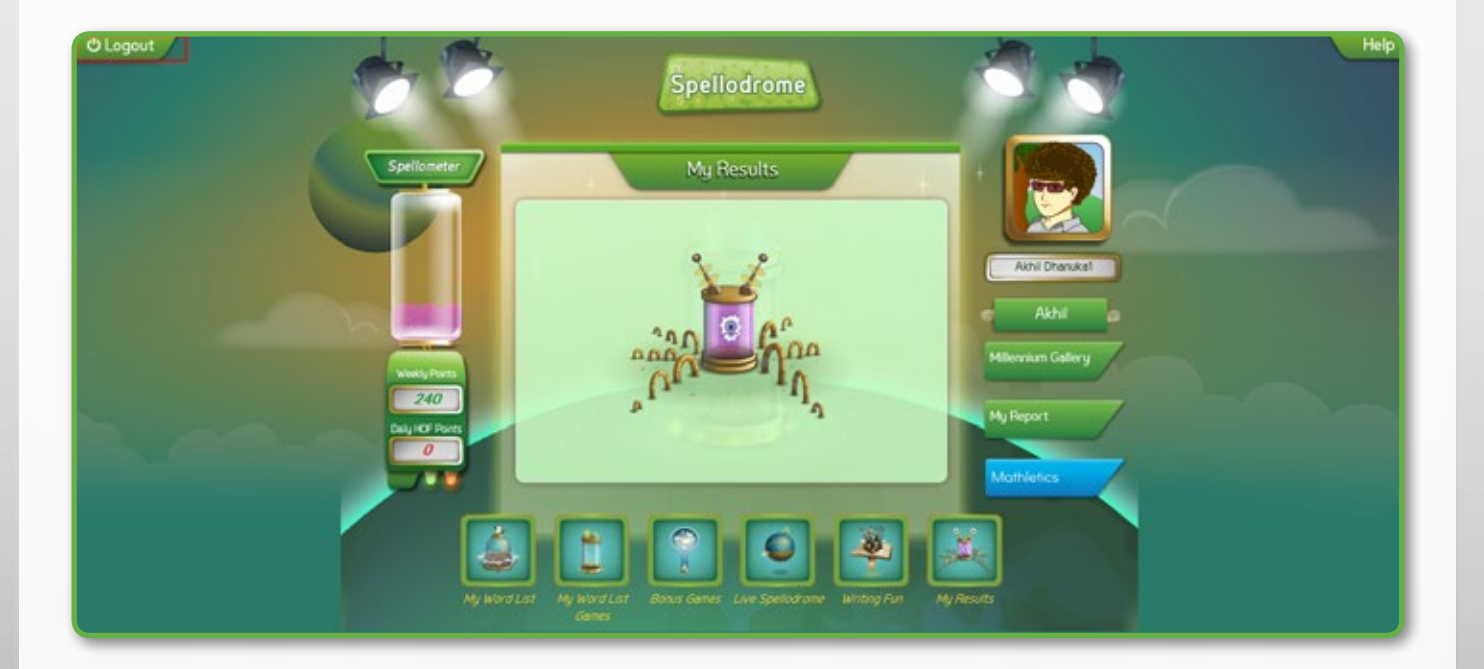

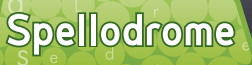

# Logging In and Out

### Logging In

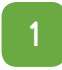

Launch the Spellodrome application. The login page opens.

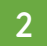

Enter your Username and Password.

Select the check box to accept the terms and conditions. This is a mandatory step.

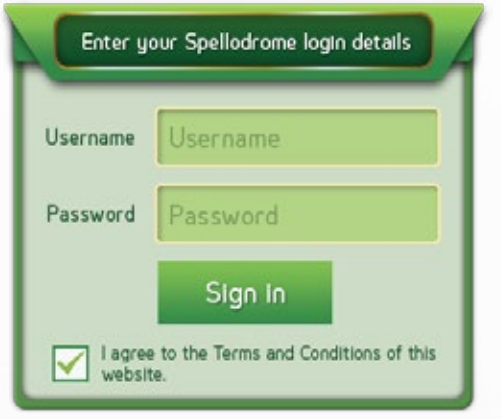

3 Click Sign in. The Spellodrome home page appears.

### Logging Out

On the Spellodrome home page, click Logout on the top-left corner of the page.

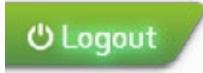

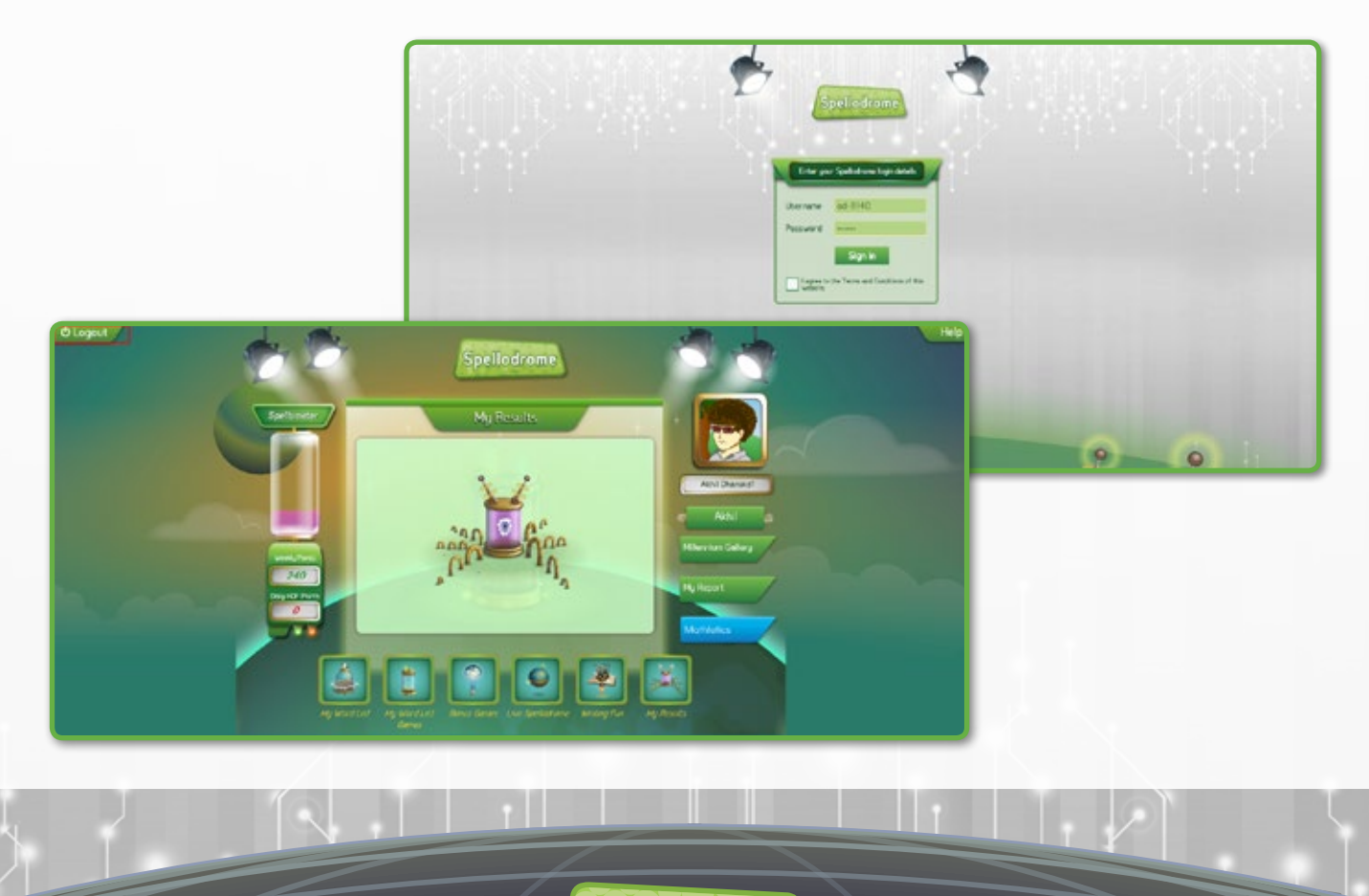

# My Word List

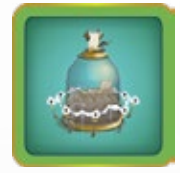

### My Word List

In My Word List, you can see the words that your teacher has assigned you for the week.

 Click on one of the lists to see all of the words in the set.

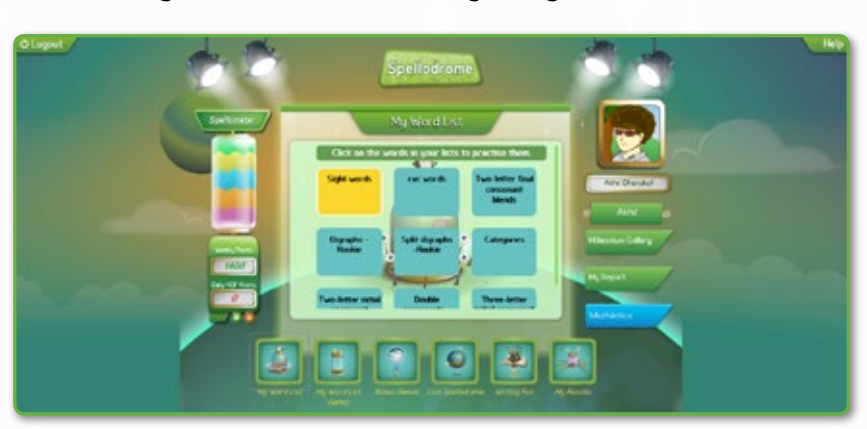

 Click on each word to learn and practice writing the word.

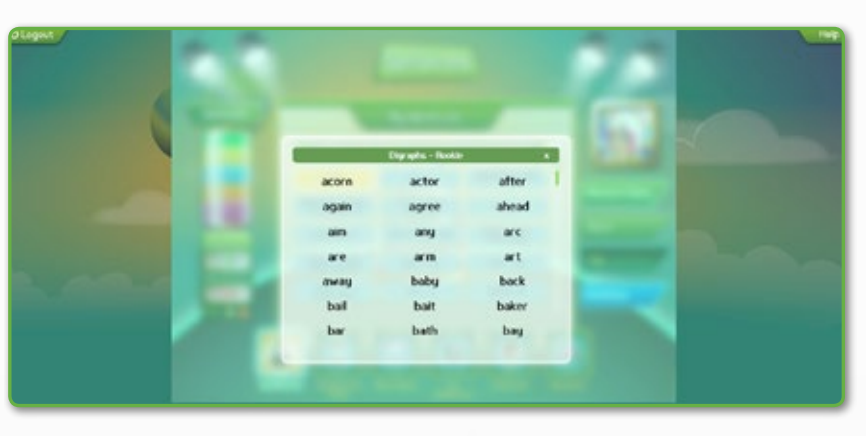

 Click the speaker icon to listen to the word and the example.

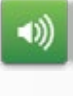

 Click Write to practice writing the word.

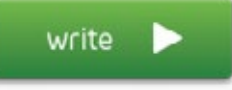

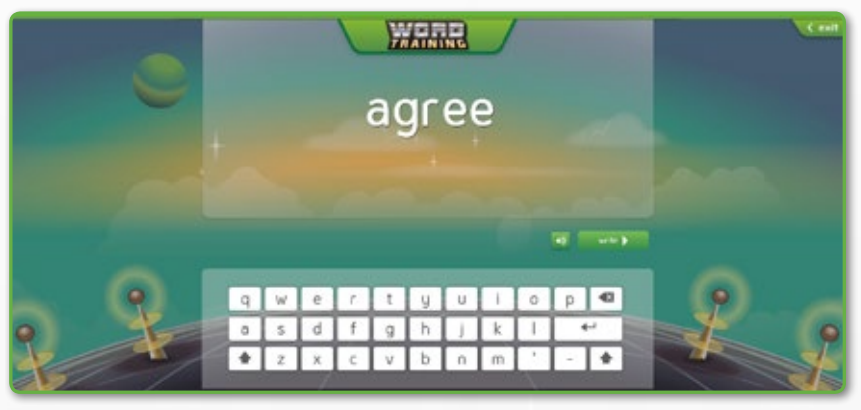

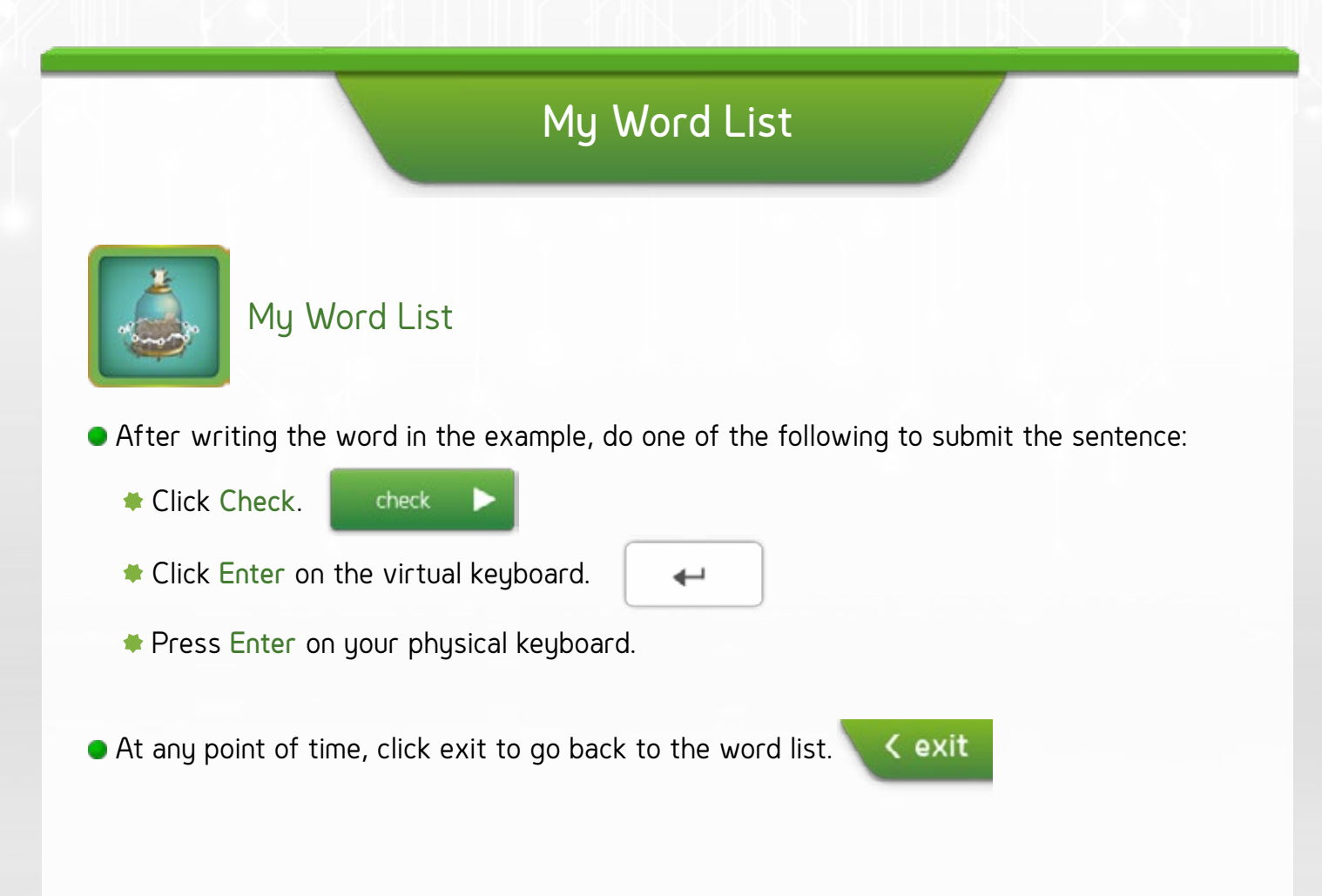

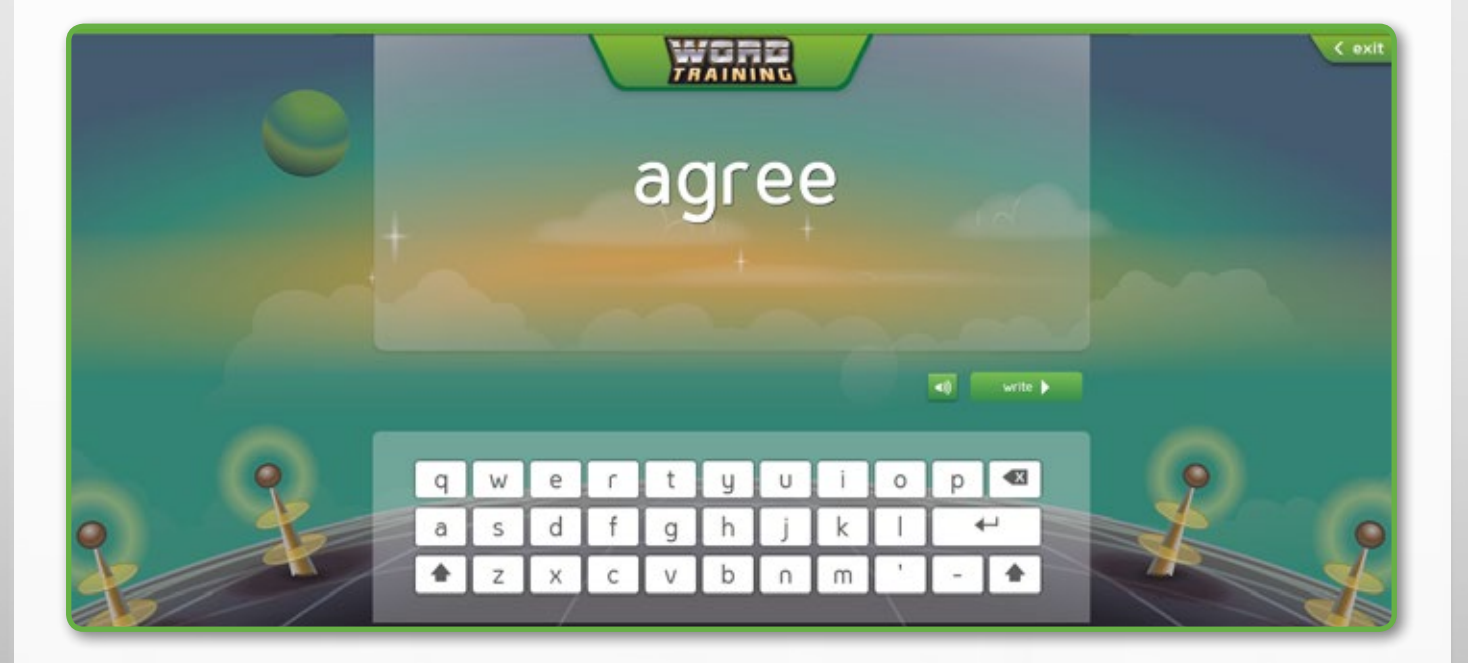

Click each game to know more.

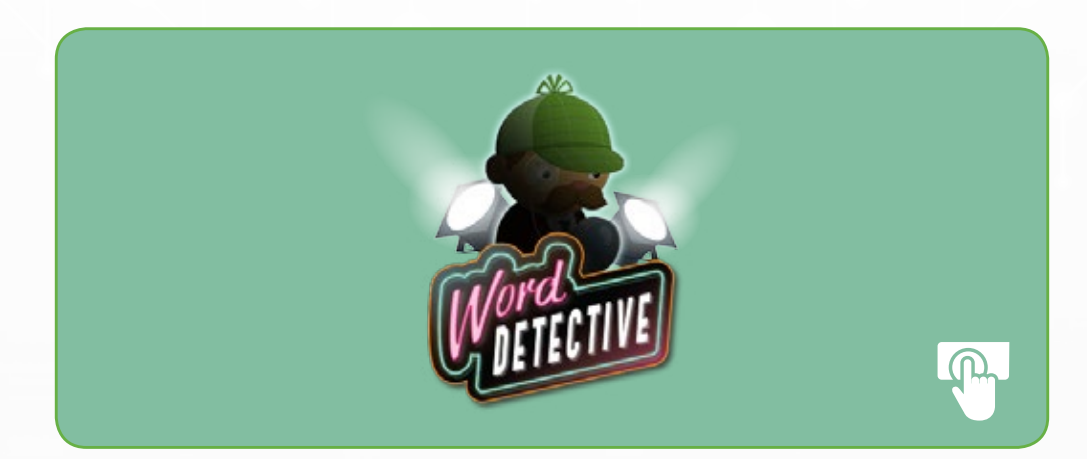

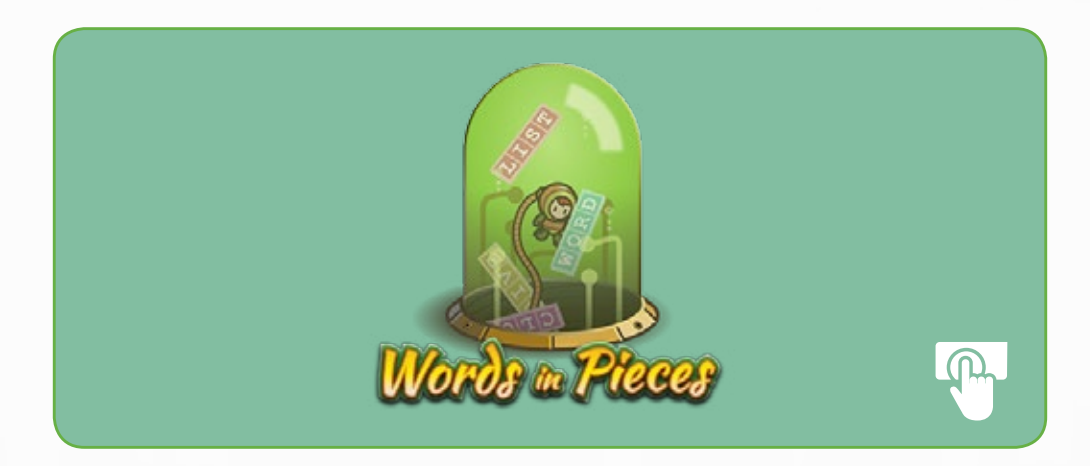

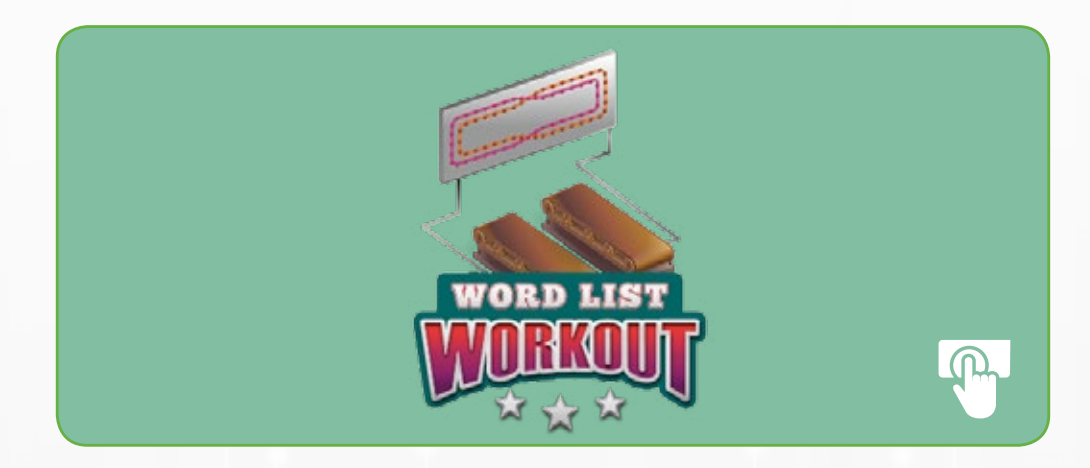

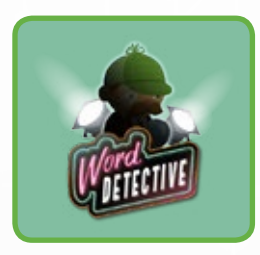

#### Word Detective

#### Objective

An exciting word game that is a version of the classic Hangman, the objective of the game is to solve the puzzle of the hidden word.

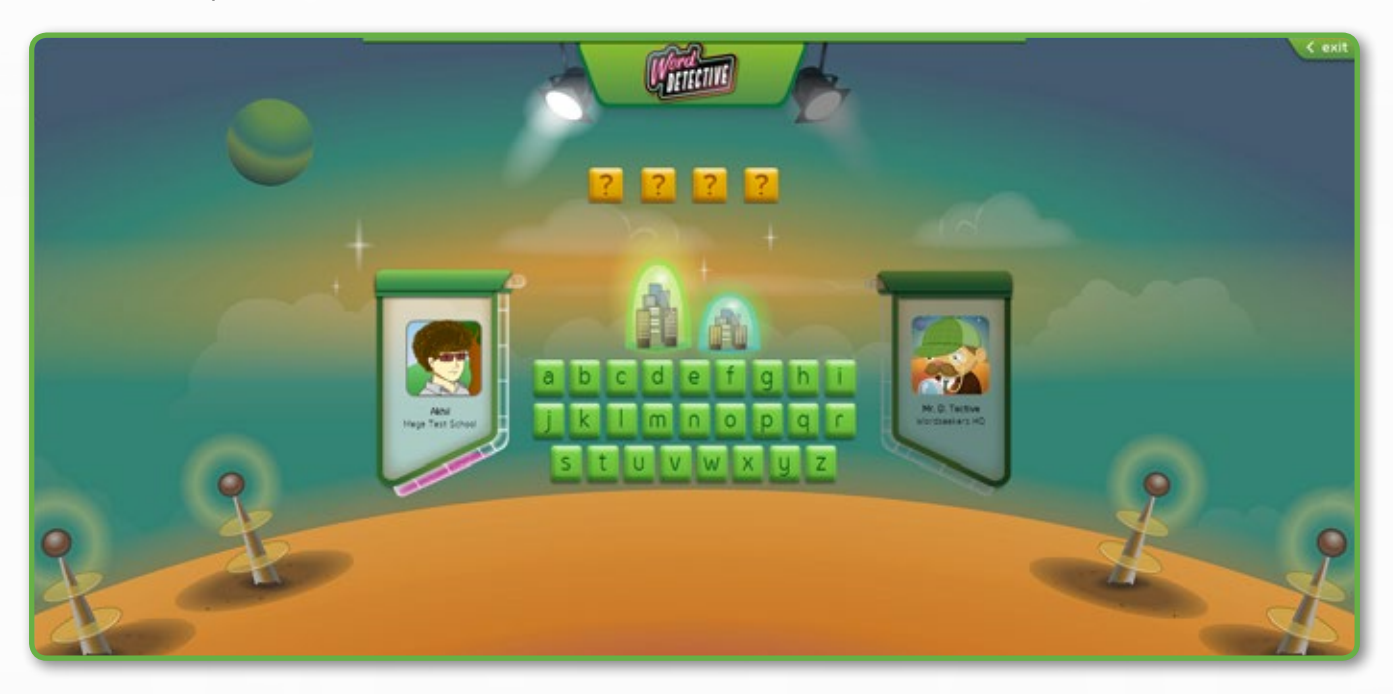

#### Instructions

- If you guess the correct letter, you can continue guessing the next letter. However, if the letter guessed is incorrect, then the turn is passed on to your opponent.
- The game is time bound. Pink and blue colors indicates your time. If you do not select a letter before the time lapse, the turn is passed on to your opponent.
- Pink indicates your time line.
- Blue indicates the time line of your computer/opponent.
- Each time you select a letter, the letter gets greyed out. This ensures that you do not to select the same letter a second time.
- The bulb turns green when a selected letter is correct. However, the box turns red when an incorrect letter is selected.
- The winner of the game is the player who selects the final letter that completes a word.
- The player who wins the game gets 50 points.

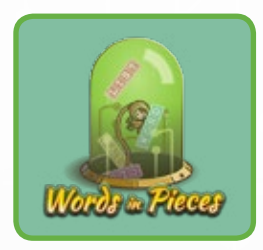

### Word in Pieces

#### Objective

Match word puzzle pieces to form words. A list of 16 words need to be matched.

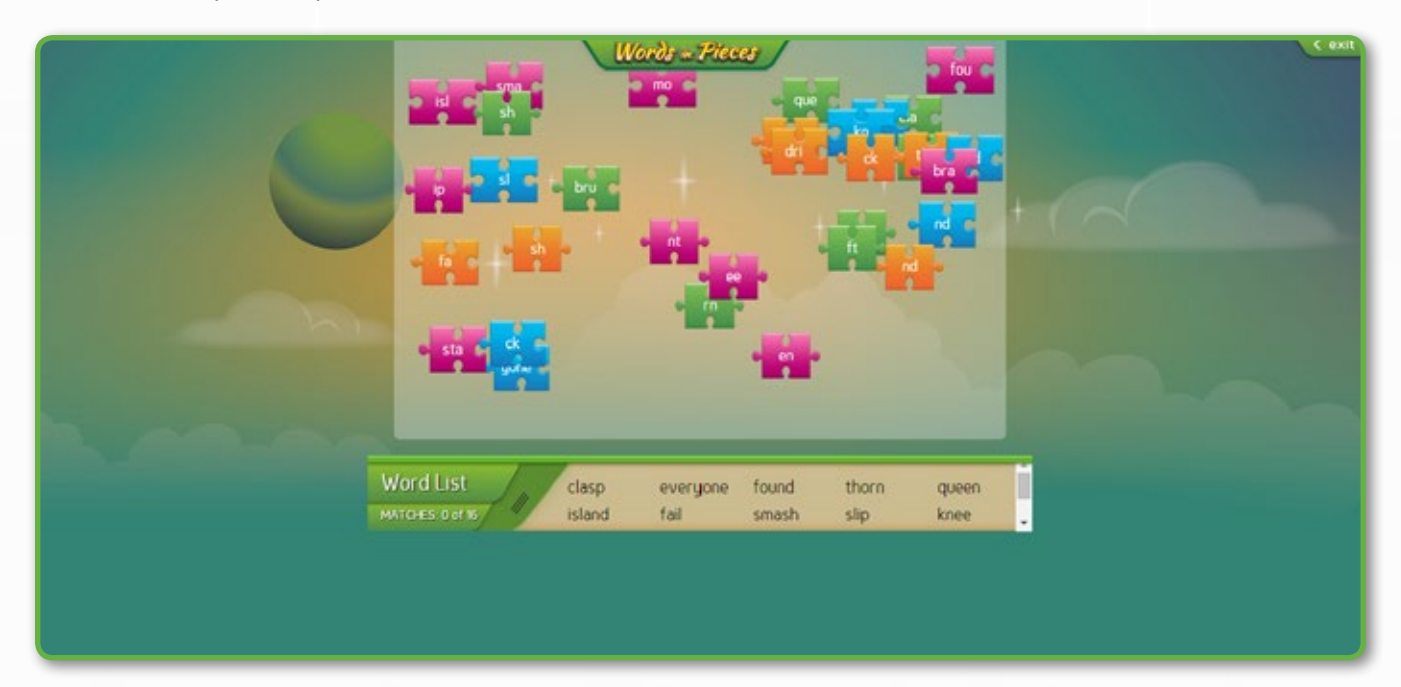

#### Instructions

• Click OPEN to view the list of words. Viewing the list of words is optional.

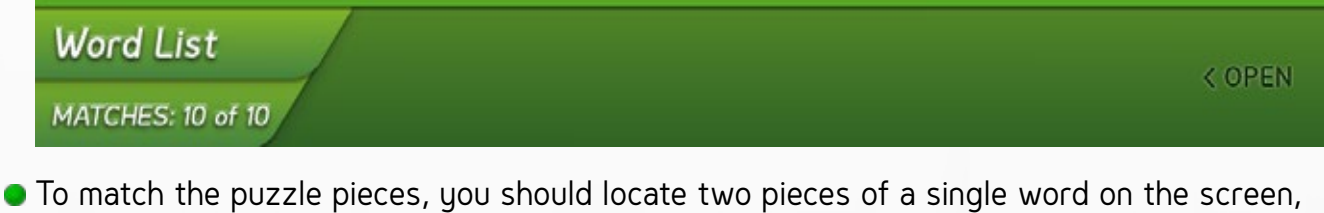

- and then drag one piece across to the other.
- Each time a word is identified, the selected word is greyed out in the list.
- The progress of the game can be viewed on the left-side corner of the page.
- You can click the close icon to close the word list.
- On identifying all the words, you win 50 points.
- You can exit the game at any point of time by clicking the Exit button.

Spellodrome

< exit

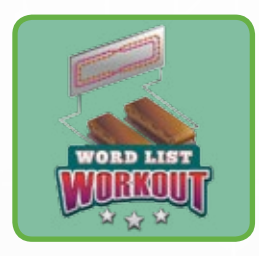

### Word List Workout

#### Objective

Listen to the audio and type the correct word for 16 sentences. You will achieve 10 points for each correct sentence.

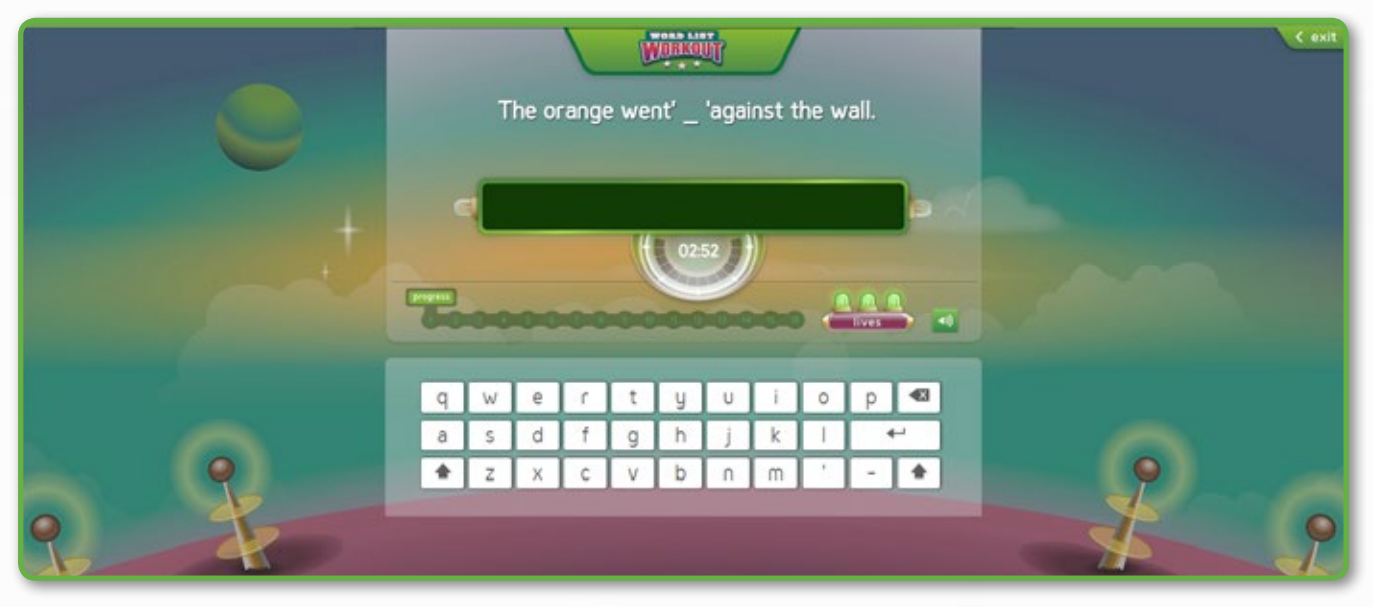

#### Instructions

- You can either type the word manually on your keyboard or select the letters from the virtual keyboard.
- You will get a time limit of three minutes for each sentence. This time frame allows you to listen and type the word.
- The audio will first read the word, and then an example of the word in a sentence.
- When you type a word correctly, you will see a green tick mark.
- When you type an incorrect word, you will see a red cross mark, X followed by the correct spelling of the word.
- Click the speaker icon to listen to the audio again.
- You have three lives to complete the 16 sentences, which is displayed at the bottom of the screen. If all three lives are consumed, the game ends automatically.
- The progress bar at the bottom of the screen indicates the progress of the game, indicating the number of sentences that you have completed.
- You can exit the game at any point of time by clicking the exit button on the top right-side of the page.

Click each game to know more.

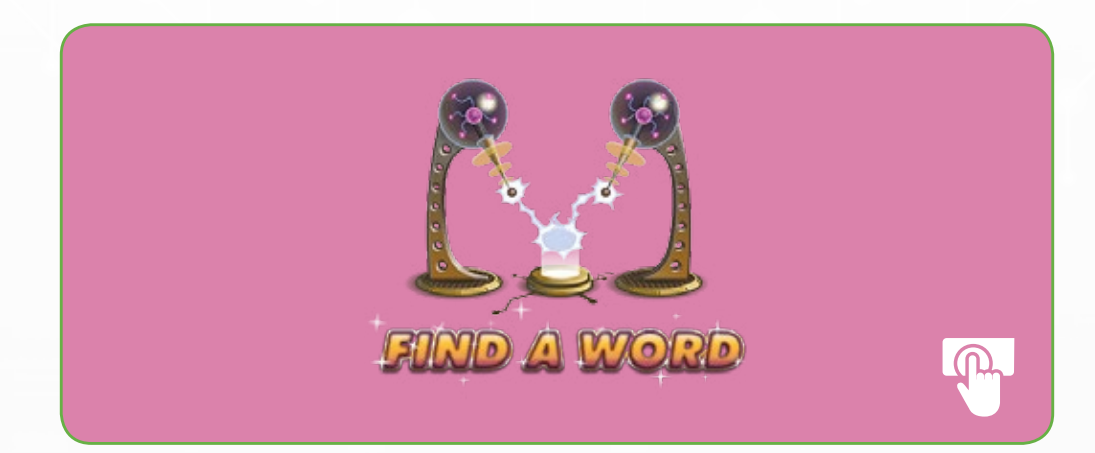

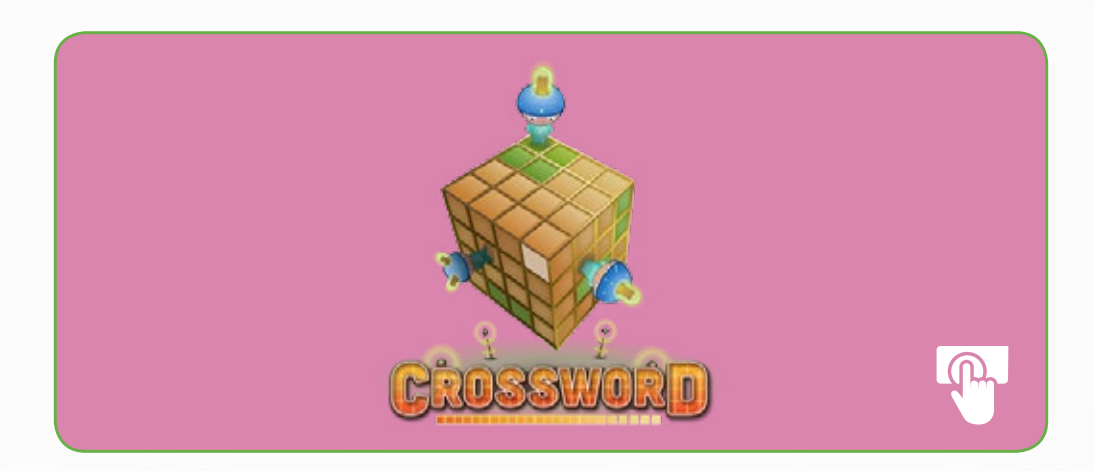

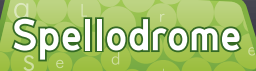

### Bonus Games

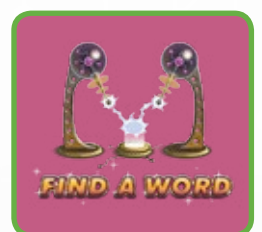

Find a Word

#### Objective

A traditional game, where the objective is to find 16 hidden words hidden in the grid from the Word List.

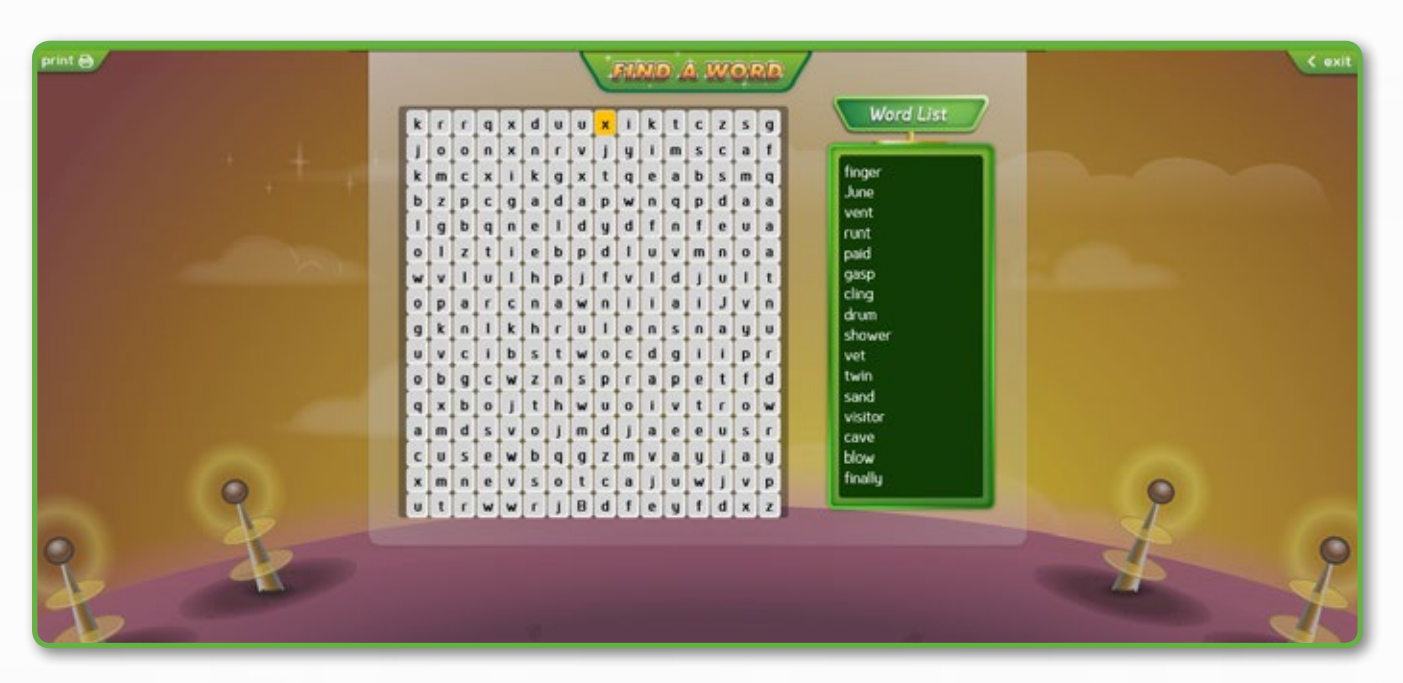

#### Instructions

- Words appear in forward, backward, upward, downward, and diagonal directions.
- As and when you find words in the grid, the words get greyed out in the Word List.
- You can both drag and select words in the grid or you can click each letter manually using your keyboard and select words.
- You can exit the game at any point of time by clicking the Exit button on the top right-side of the page.

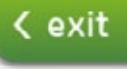

### Bonus Games

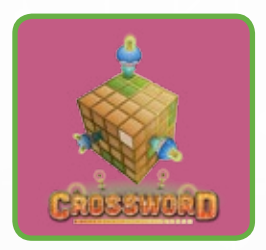

### Crossword

#### Objective

A traditional crossword game with clues and audio to solve an exciting puzzle.

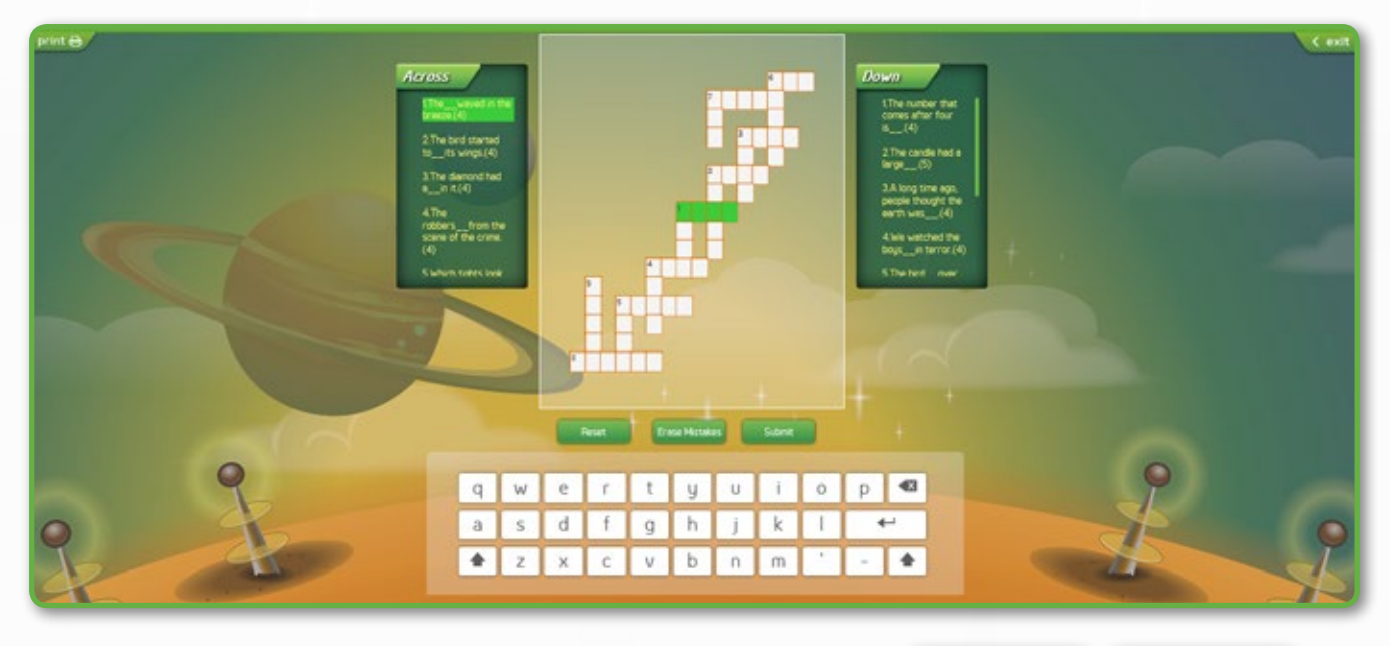

#### Instructions

- Click on the clue to hear the word and sentence.
  The audio will first read the word, and then the sentence.
- You can either type the word manually on your keyboard or select the letters from the virtual keyboard.

Submit

Reset

- Click Reset to restart the game.
- Click Erase Mistakes to check your answers. Erase Mistakes
- Click Submit to complete the game.

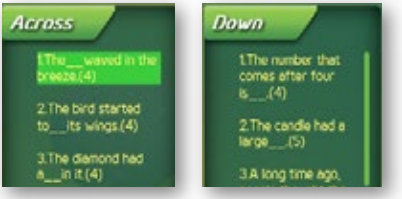

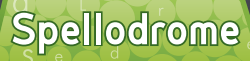

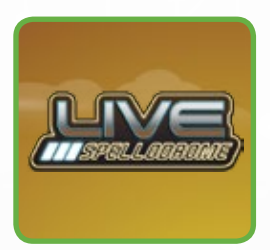

Live Spellodrome

#### Objective

A simple but interesting game, where you need to listen to the audio and type the correct word, for 10 sentences.

The game has three levels – Level 1, Level 2, and Level 3. These levels are sorted in ascending order of difficulty and can be selected as per your requirement. In Level 1, you will earn 10 points per word and a total of 100 points. In Level 2, you will earn 15 points per word and a total of 150 points. In Level 3, you will earn 20 points per word and a total of 200 points.

In addition to earning these points, you will also have the challenge of beating your best time and winning some amazing shopping credits to customize your profile better!

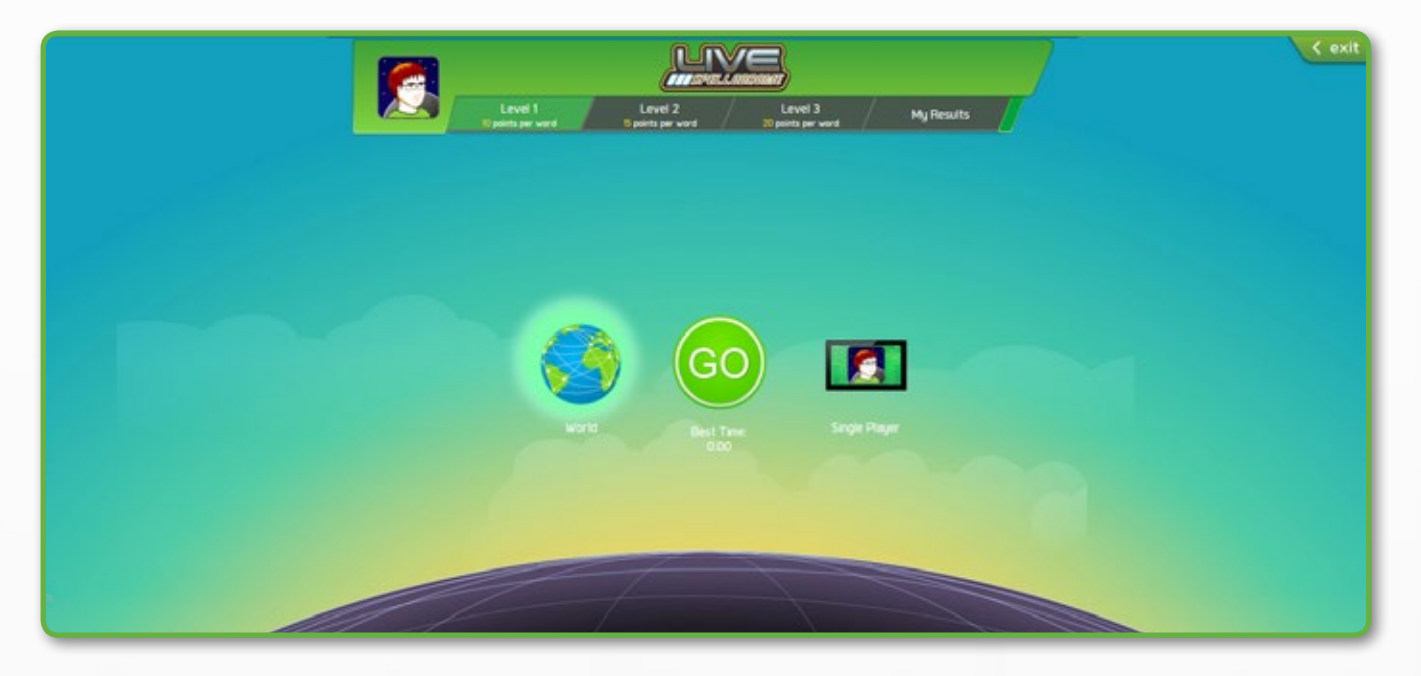

#### Instructions

 On the Live Spellodrome home page, you can select Level 1, Level 2, or Level 3, depending on the difficulty level that you want to play, select World or Single Player, and then click GO.

Spellodrome

• If you select Single Player and click GO, the game will begin immediately.

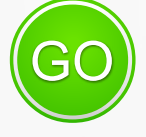

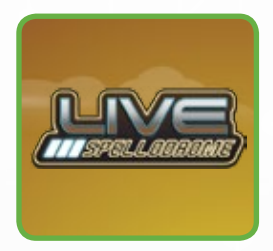

### Live Spellodrome

#### Instructions (cont.)

 However, if you select World and click GO, the game will first search for the country of the second player. If the game is unable to find a second player, the game will begin with the computer.

• If you simply click GO without selecting the level, world, or single player, the game will begin with a default Level 1 and against World.

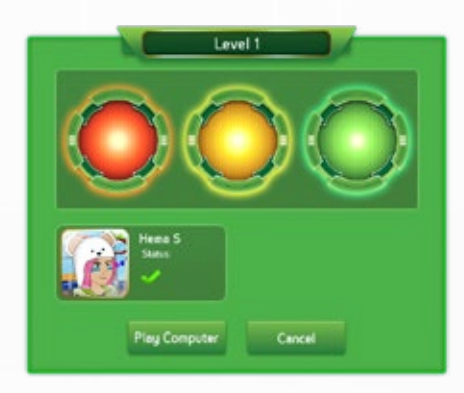

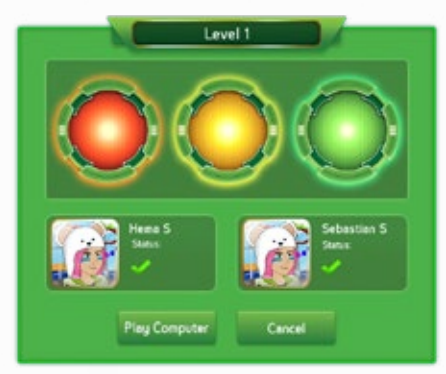

#### Single Player

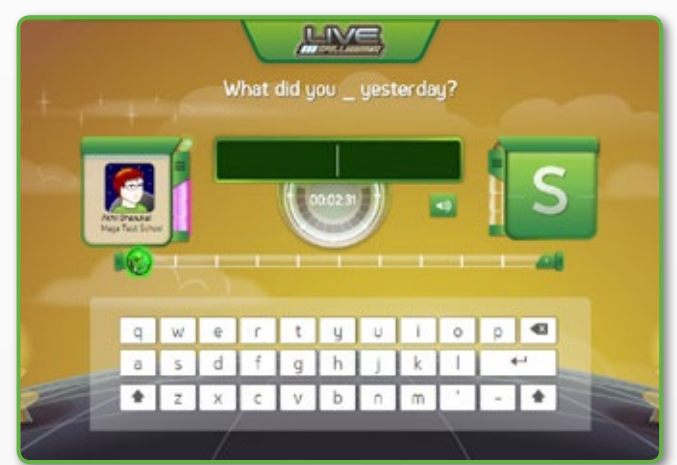

World

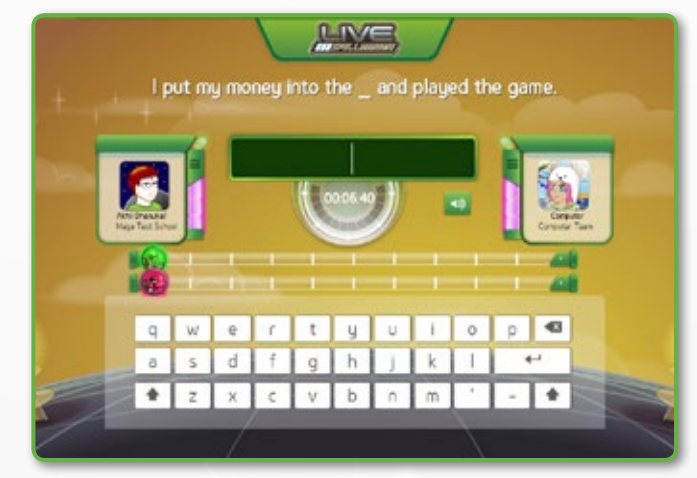

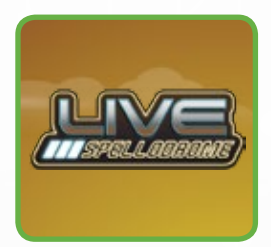

### Live Spellodrome

#### Instructions (cont.)

- You will get a time limit of three minutes to answer ten questions correctly. This time frame allows you to listen and type the word. The audio will first read the word, followed by the example the word.
- You can either type the word manually or select the letters from the virtual keyboard, and then press Enter.
- The progress bar indicates the progress of the game and only proceeds on answering a question correctly.
- You only have three lives in case of an incorrect answer. If you consume all three lives, the game ends automatically.
- If you complete answering ten sentences correctly, a CONGRATULATIONS pop-up appears.
  - If you play as a single player, you can only wins 10 shopping credits for beating your best time.
  - If you play against an opponent, you can win:
    - 5 shopping credits, if you win a game without losing any of your lives.
    - 10 shopping credits, if you beat your best time.
    - I5 shopping credits, if you win a game without losing any of your lives, and beat your best time.

Spellodrome

On clicking Close on the Congratulations pop-up, the Game Results pop-up appears, which provides a summary of your performance, along with the time and score. This includes a list of the sentences that you attempted, which includes correct and incorrect answers.

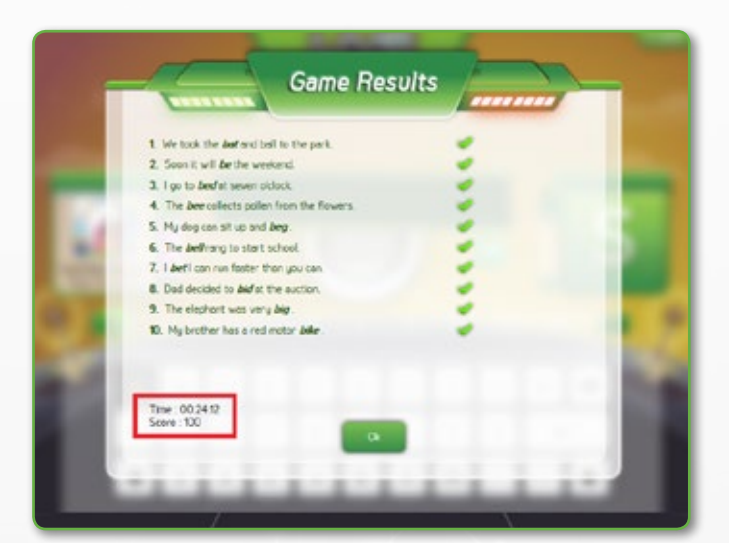

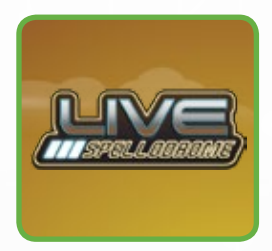

### Live Spellodrome

#### Instructions (cont.)

- On clicking exit, you will go back to the home page of Live Spellodrome.
- On the Spellodrome home page, you can click My Results to get a consolidated view of your results on all the levels that you have played in Live Spellodrome.

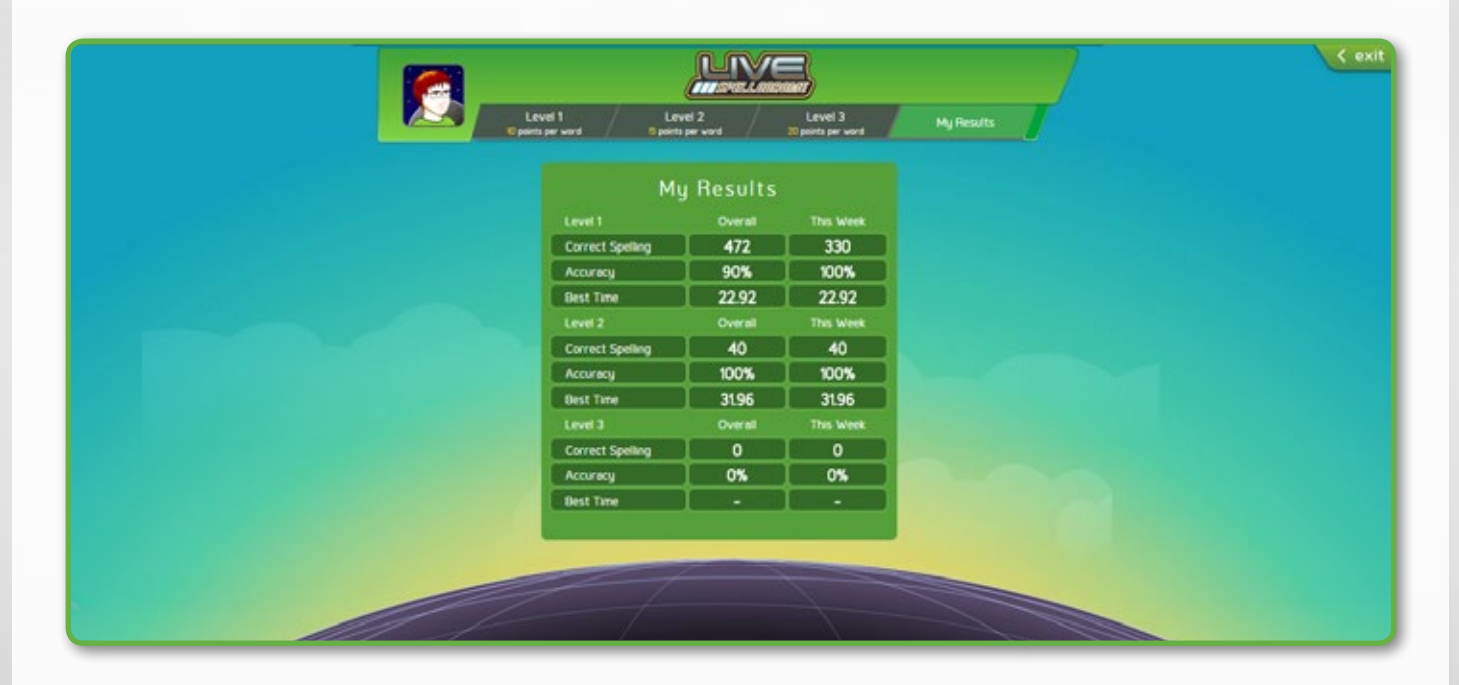

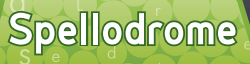

# Writing Fun

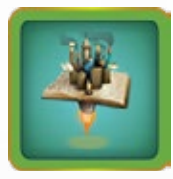

# Writing Fun

An exciting platform that not only teaches you the different aspects of writing but also gives you an opportunity to practice what you've learnt.

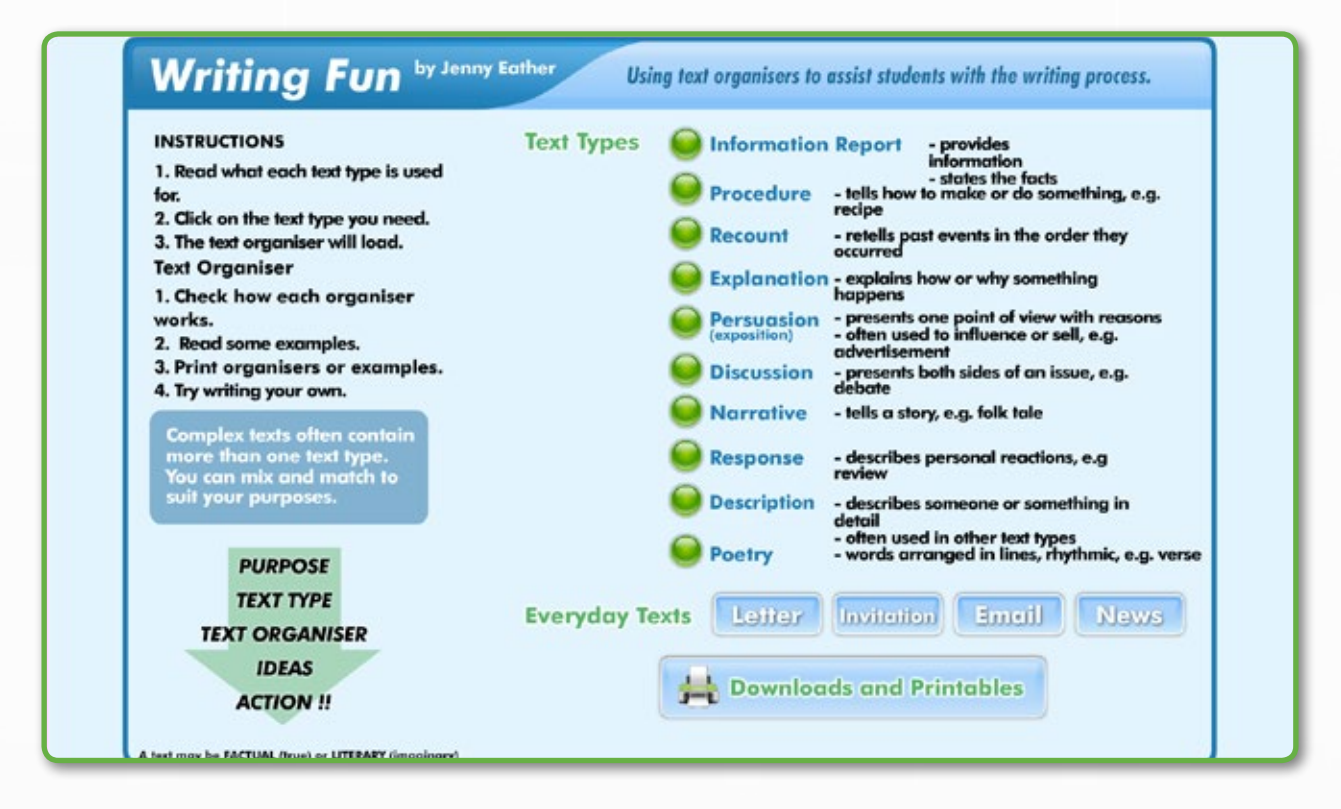

#### Instructions

- There are ten types of texts that you can learn and practice. Click on the radio button to begin learning the desired text type.
- There are six examples to describe each text type. Click on each example to understand each text type better.
- TIPS on the right-hand side of the page explain the examples more elaborately.
- In addition to learning and practicing text types, you can also learn how to write a letter, invitation, email, and news. Click on the respective button to begin practising.
- Click Downloads and Printables or Print to take a printout of the content that you want to read at a later time. 
   Bownloads and Printables
   Print
- Click Back to go back to the Spelldrome home page.

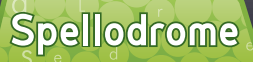

# My Results

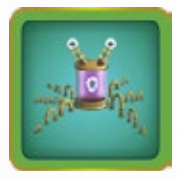

# My Results

See how you are going this week in My Results. This section shows all the words that you have answered correctly and incorrectly.

| Weekly Re<br>13 April<br>3 April<br>3 April<br>3 April<br>400 points.<br>earning a Golden Bil<br>affair<br>assure   | Nha Vo<br>2015 - 19 April 2016<br>s for a total of 30 minutes<br>ke Certificate this week!                                                 | A total of 91 words were speit                                                                                                    |
|----------------------------------------------------------------------------------------------------|----------------------------------------------------------------------------------------------------|----------------------------------------------------------------------------------------------------|
| 13 April<br>Spellodrome 2 time<br>ere spelt incorrectly.<br>1400 points.<br>earning a Golden Bi<br>affair<br>assure | Nha Vo<br>2015 - 19 April 2015<br>s for a total of 30 minutes<br>ke Certificate this week!                                                 | A total of 91 words were speit                                                                                                    |
| 13 April<br>Spellodrome 2 time<br>ere spelt incorrectly.<br>1400 points.<br>earning a Golden Bi<br>affair<br>assure | ke Certificate this week!                                                                                                    | A total of 91 words were speit                                                                                                    |
| affair<br>assure                                                                                                    | s for a total of 30 minutes.<br>ke Certificate this week!                                                                                  | A total of 91 words were spelt                                                                                                    |
| apellodrome 2 time<br>ere speit incorrectly.<br>1400 points.<br>earning a Golden Bil<br>affair<br>assure            | s for a total of 30 minutes. /<br>ke Certificate this week!                                                                                | A total of 91 words were speit                                                                                                    |
| Spellodrome 2 time<br>ere spelt incorrectly.<br>1400 points.<br>earning a Golden Bil<br>affair<br>assure            | s for a total of 30 minutes<br>ke Certificate this week!                                                                                   | A total of 91 words were speit                                                                                                    |
| 1400 points.<br>earning a Golden Bi<br>affair<br>assure                                                             | ke Certificate this week!                                                                                                    |                                                                                                    |
| 400 points.<br>earning a Golden Bl<br>affair<br>assure                                                              | ke Certificate this week!                                                                                                    |                                                                                                    |
| earning a Golden Bi<br>affair<br>assure                                                                             | ke Certificate this week!                                                                                                    |                                                                                                    |
| affair<br>assure                                                                                                    |                                                                                                    |                                                                                                    |
| affair<br>assure                                                                                                    |                                                                                                    |                                                                                                    |
| affair<br>assure                                                                                                    |                                                                                                    |                                                                                                    |
| assure                                                                                                    |                                                                                                    |                                                                                                    |
| 000010                                                                                                    | amazing                                                                                                    | America                                                                                                    |
| bounce                                                                                                    | braccoll                                                                                                    | balls.                                                                                                    |
| CAROON                                                                                                    | canteen"                                                                                                    | caramel                                                                                                    |
| class                                                                                                    | compromise                                                                                                    | cries                                                                                                    |
| culture                                                                                                    | dairy                                                                                                    | despair                                                                                                    |
| disappear                                                                                                    | drank                                                                                                    | easy                                                                                                    |
| excellent                                                                                                    | exciting                                                                                                    | exercise                                                                                                    |
| fairies                                                                                                    | fairly                                                                                                    | festival                                                                                                    |
| freezing                                                                                                    | gaggle                                                                                                    | generous                                                                                                    |
| giving                                                                                                    | glimpse                                                                                                    | hating                                                                                                    |
| heel                                                                                                    | height                                                                                                    | heid                                                                                                    |
| humedly                                                                                                    | Indian                                                                                                    | Infection                                                                                                    |
| Junior                                                                                                    | literature                                                                                                    | litter                                                                                                    |
| lovely                                                                                                    | minimum                                                                                                    | mountain                                                                                                    |
| noise                                                                                                    | origins                                                                                                    | pliers                                                                                                    |
| price                                                                                                    | promise                                                                                                    | pumpkin                                                                                                    |
| repair                                                                                                    | require                                                                                                    | restaurant                                                                                                    |
| school                                                                                                    | skating                                                                                                    | sielgh                                                                                                    |
| somewhere                                                                                                    | structure                                                                                                    | survive                                                                                                    |
| swarm                                                                                                    | taste                                                                                                    | team                                                                                                    |
| tomatoes                                                                                                    | torture                                                                                                    | twillght                                                                                                    |
| wise                                                                                                    | witting                                                                                                    |                                                                                                    |
|                                                                                                    |                                                                                                    |                                                                                                    |
| canteen                                                                                                    | delightful*                                                                                                    | disappear                                                                                                    |
| enterprise                                                                                                    | foreign                                                                                                    | hangar                                                                                                    |
| Indian                                                                                                    | Jealous                                                                                                    | literature*                                                                                                    |
| pitcher                                                                                                    | rosy                                                                                                    | selfishness                                                                                                    |
|                                                                                                    |                                                                                                    |                                                                                                    |
| or concerns, please<br>(3plearning.com.au                                                                           | don't hesitate to contact ou                                                                                                    | r friendly Customer Bervice                                                                                                    |
|                                                                                                    | school<br>somewhere<br>swarm<br>tomatoes<br>wise<br>canteen<br>enterprise<br>indian<br>pitcher<br>or concerns, please<br>3plearning.com.au | school skating<br>somewhere structure<br>swarm taste<br>tomatoes torture<br>wise writing<br>canteen delightful*<br>enterprise foreign<br>indian jealous<br>pitcher rosy<br>or concerns, please don't hesitate to contact ou<br>splearning.com.au |

# My Report

### My Report

Keep track of your progress in the Report section. This will help you recognize your achievements in all different areas of Spellodrome.

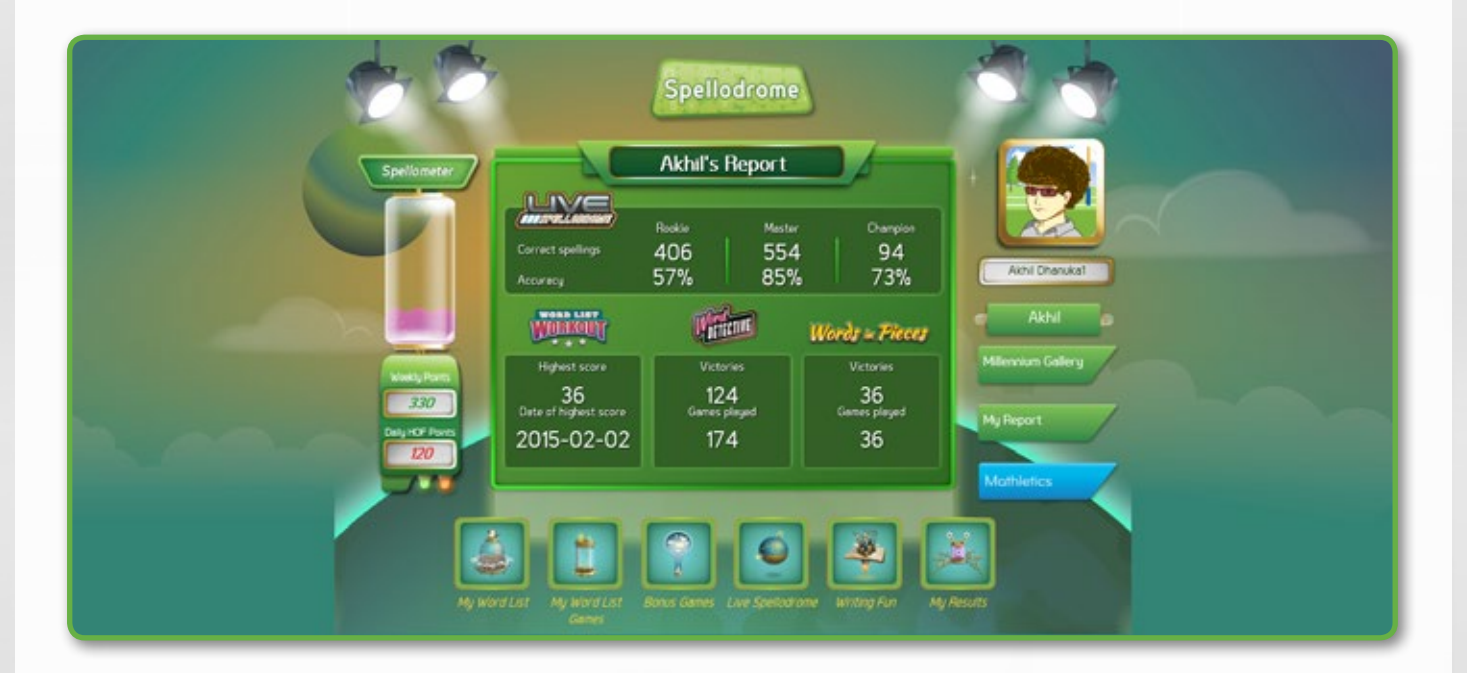

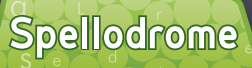

# My Report

### Millennium Gallery

Millennium Gallery consists of all the awards and certificates in Spellodrome.

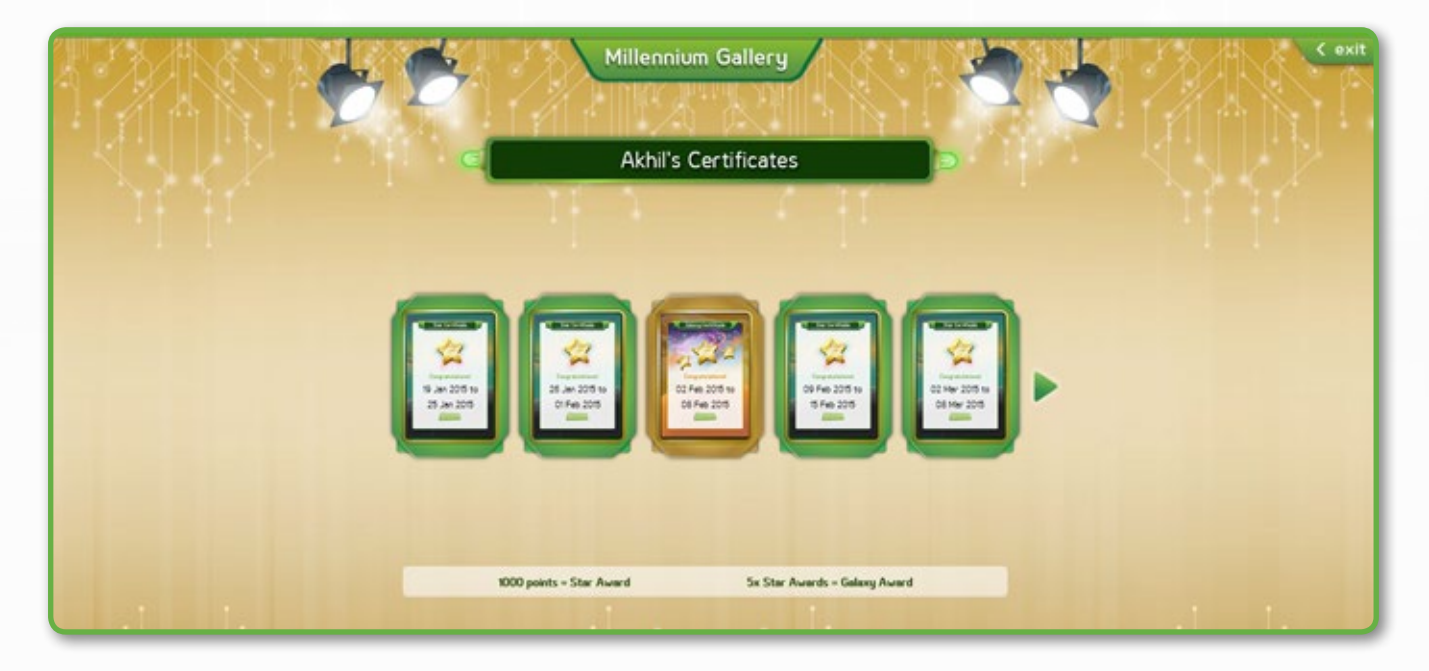

- If you earn 1000 points in a week, you will receive a star award, along with a certificate.
- Keep it up for four weeks and you'll get a Golden Award!
- Click on each certificate to view and print your certificate.
- At any point of time, click Exit to go back to the Spellodrome home page.

< exit

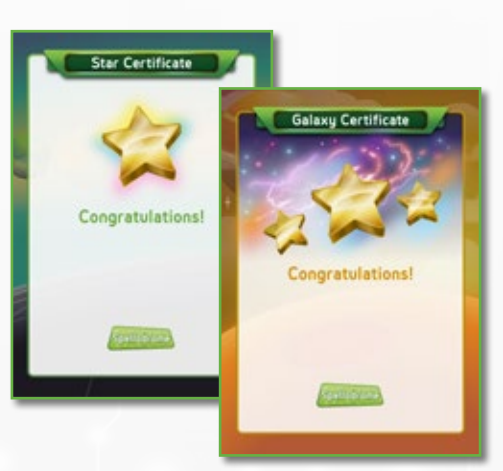